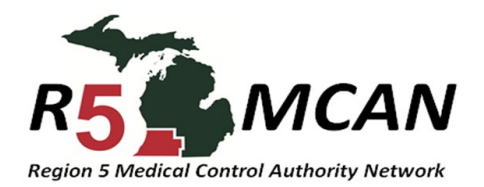

## **Moodle Self Registration Instructions**

# Go to: https://moodlekmc.unhosting.site/

For full access to this site, you first need to create an account.

Time Here?

Is This Your First

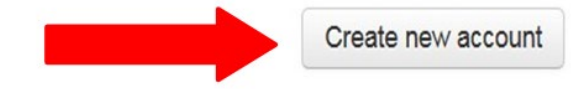

### If you have never used MOODLE before select

#### **CREATE NEW ACCOUNT**

#### An email will be sent to the email you provided with

instructions to create your new account

NAVIGATION Dashboard Step 2 Site home Site pages Courses Step 3 Michigan Region 5 (3) ▷ Allegan (10) ▶ Barry (3) **Select Your County Under** ▶ Berrien (8) ▶ Branch (3) Michigan Region 5 ▷ Calhoun (2) Cass (3) ▹ Kalamazoo (1) Step 4 🔽 ▷ St. Joseph (4) ♦ Van Buren (6) CPR2 BVM CPR2 BVM **CHOOSE YOUR** ADVANCED MFR/BASIC **COURSE BY** LICENCSE LEVEL